## SETTING THE REAL TIME CLOCK

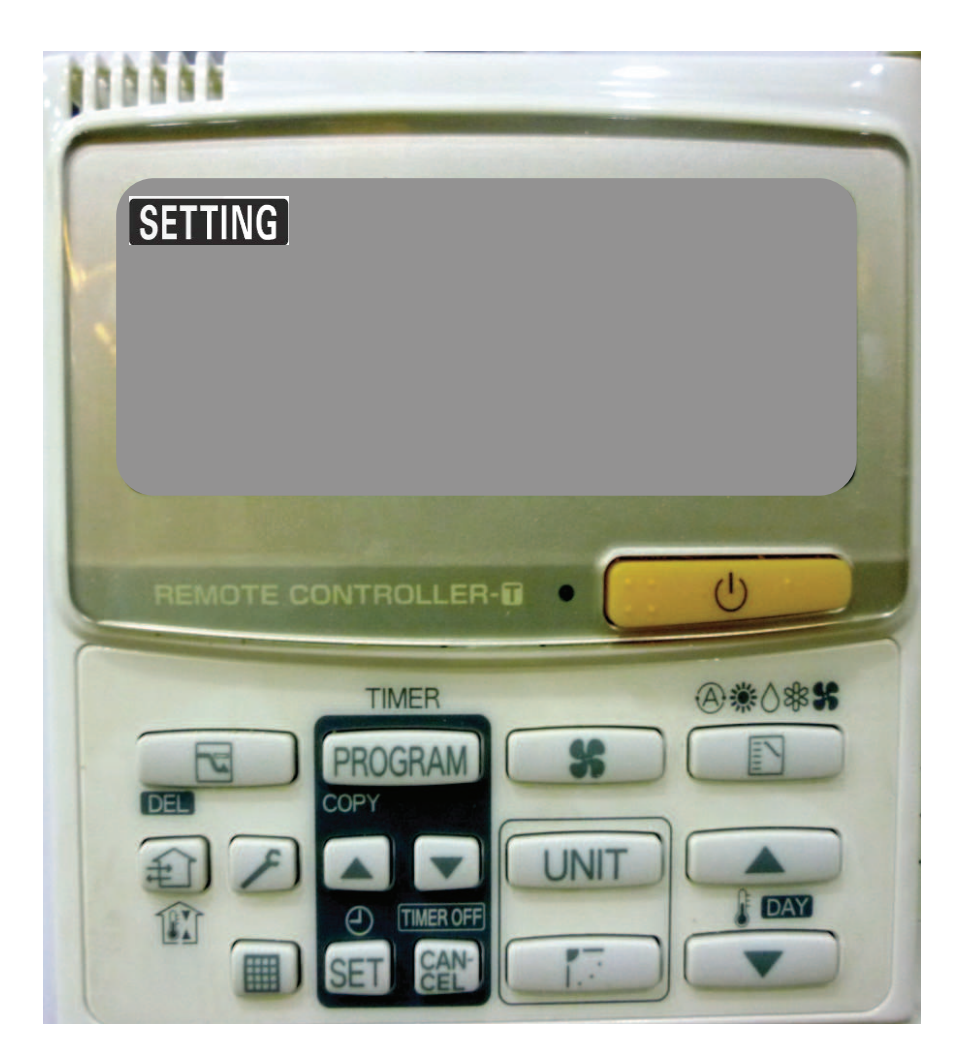

Press and hold "SET" for more than 2 seconds to enter in the clock setting mode.

After you entered the clock setting mode, **SETTING** will flash in the top left corner of the screen.

2 Press Day "  $\land$  / $\checkmark$  " button to set the day of the week.

Press TIMER "  $\land$  /  $\checkmark$  " button to set the present "hour" while it is flashing.

4 Press SET to confirm.

**Press TIMER** "  $\bigwedge$  /  $\checkmark$  " button to set the present "**minute**" while it is flashing.

6 Press **SET** to confirm.

After setup of the clock at the wired remote controller has been completed, other wired remote controllers in the system will be automatically updated with the new clock setting.

The clock and the timer setting data will be maintained for 1 hour during power interruption.

## SETTING THE TIMER

N.B. There are 6 timer settings available for each day, 1 timer for each function. Use timer 1 for first 'on' time, timer 2 for first 'off' time etc.

- Press PROGRAM button to enter weekly timer program mode. CH will appear on the left of the screen to indicate that you are now checking the timer program
- 2. Use Timer  $\blacktriangle$  /  $\triangledown$  buttons to select timer No. to set (1~6).
- 3. Press DAY  $\blacktriangle$  /  $\checkmark$  buttons to select the day of the timer.
- 4. Press SET button to confirm. You will now enter Part 1 (P1) of the timer program for the selected channel.

| <ul> <li>P1</li> <li>5. Use the Timer ▲ / ▼</li> <li>buttons to change<br/>the hour digit.</li> <li>6. Press SET button to<br/>confirm and move to<br/>Part 2 (P2) of the<br/>program</li> </ul> | <ul> <li>P2</li> <li>7. Use the Timer ▲ / ▼ buttons to change the minutes.</li> <li>8. Press SET button to confirm and move to P3</li> </ul> | <ul> <li>P3</li> <li>9. Timer ▲ / ▼ buttons will now change the operation mode. (timer on ► timer off ◄ timer on with temp setting etc). Operation modes outlined on &lt; the right.</li> <li>10. Once mode is selected press</li> </ul> | Tim<br>F<br>Tem |
|----------------------------------------------------------------------------------------------------|----------------------------------------------------------------------------------------------------|----------------------------------------------------------------------------------------------------|-----------------|
|                                                                                                    |                                                                                                    | SET button to confirm and end                                                                                                    |                 |

11. To set the next timer setting of the program follow steps 2 -10 again and select timer setting 2

TIMER No. Timer Off TIMER No. Timer On with temp setting TIMER No. Timer No. Timer Setting Change TIMER No.

Timer Operation Mode

Timer On

To copy one days settings to another, press the program button again while in the timer program mode to enter the copy mode. C1 will appear on the screen. Use the DAY  $\wedge$  /  $\vee$  to choose the day to copy and press SET to select. The screen will change to C2 and another arrow will appear, use DAY  $\wedge$  /  $\vee$  to move the flashing arrow to the day chosen to copy to and press set to save.

Press Cancel button to delete the particular timer channel setting data.